## Financial- How to add a coupon for a specific program/room assignment

From the family record select the child tab, then go to the program/room assignment option.

On the Program/Room assignment screen, select the scissors icon.

| Disco | unt  |        |                           |                | S          | etup | Disco | unt | S | pecia         | al Room Note           |          |          |   |
|-------|------|--------|---------------------------|----------------|------------|------|-------|-----|---|---------------|------------------------|----------|----------|---|
|       |      |        |                           |                |            | -    |       | _   |   | $\sim$        |                        |          |          |   |
| •     |      |        |                           |                |            |      |       | •   |   | $\mathcal{D}$ |                        |          |          |   |
|       |      | Deem   | Dedau Cha                 |                |            |      |       |     |   |               |                        |          |          |   |
| Ac    | tive | Room   | Assignments - Parker, Cha | se             |            |      |       |     |   |               |                        |          |          |   |
|       |      |        |                           |                |            |      |       |     |   |               |                        |          |          |   |
|       |      | Active | Poom                      | Effective Date | End Date   | M    | T     | W   | R | F             | Rate                   | Override | Semester | C |
|       |      | Active | NUUIII                    | 2              |            |      |       |     |   |               |                        |          |          |   |
|       |      | Active | Teddler O., Detabarry     |                |            |      |       |     |   |               | AE1-                   |          |          |   |
|       |      | Active | Toddler 2 ~ Rainbow       | 01/09/2019     | 12/24/2024 | _    | _     | _   | _ | _             | AE1-<br>Toddlers/Young |          |          |   |

A coupon can be added to a specific program/room assignment, this means that the coupon will ONLY apply to the selected schedule.

| Doctor           | Vie                  | w/          | Manage C              | oupons                      | iew More |                     |            | х |  |      |   |
|------------------|----------------------|-------------|-----------------------|-----------------------------|----------|---------------------|------------|---|--|------|---|
| iments - Parkei  |                      | С           | oupons for            | Chase Parker: Toddler 2     |          |                     |            |   |  |      |   |
| m                |                      |             | Status                | Coupon                      | Amount   | Start               | End        |   |  |      |   |
| dler 2 ~ Rainb   |                      | ×           | Apply Date<br>Pending | Referral3wk (fall 17 promo) | \$195.00 | 11/01/2017          | 01/05/20   |   |  |      | • |
| andria           |                      |             | Approved              | Referral-5thwkfree          | \$50.00  | 07/01/2017          | 07/28/20   |   |  | U    | õ |
|                  |                      |             | Approved              | Referral-5thwkfree          | \$50.00  | 07/01/2017          | 07/28/20   |   |  |      |   |
| ords from 1 to 1 |                      | •           | Approved              | Referral-5thwkfree          | \$50.00  | 07/01/2017          | 07/28/20 - |   |  |      |   |
|                  |                      | K           | < Re                  | ecords from 1 to 8 > >      | Page 1   | •                   |            |   |  |      |   |
| te Assign        | _                    | hoo         | ly New Co             | upop                        |          |                     |            |   |  |      |   |
| _                |                      | <b>v</b> pp | IV INEW CO            | upon                        |          |                     |            |   |  |      | - |
|                  | C                    | oup         | on to Apply           |                             |          |                     |            |   |  |      |   |
|                  |                      | 8           |                       |                             |          |                     | •          |   |  |      |   |
| Date             |                      |             |                       |                             |          |                     |            |   |  |      |   |
| /2018            |                      |             |                       |                             |          | Ар                  | ply Cance  | ł |  |      |   |
|                  | Scheduled Attendance |             |                       |                             |          | Expected Arrival Ex |            |   |  | ture |   |

**General Rules:** 

• Only coupons that are available/active are loaded in the "Coupon to Apply" drop-down

- Some coupons require a specific redemption code that the user must enter for it to apply
- Some coupons have a fixed amount for these, the Coupon Amount field is read-only
- If a coupon allows an "Apply On Date" and the user enters a date other than today, it will go into "Apply Date Pending" status. A batch job, "CouponApplyBatch", runs and approves these types of coupons
- Coupons applied here are different than the ones from Family Financial in that they are associated directly to a child PRA
- If the scissors icon is clicked and there are no coupons available a message pops up explaining this
- For split families, if "Split Coupon Amount between Parents" is set to Yes, there is no parent sponsor drop-down shown and both parents will have the coupon applied to their ledgers. This option is only shown if there are 2 paying sponsor parents in the split family (sponsor = Yes and paying percentage is greater than zero).

Coupons are set up under Setup > Rates > Actions > Setup Coupons.